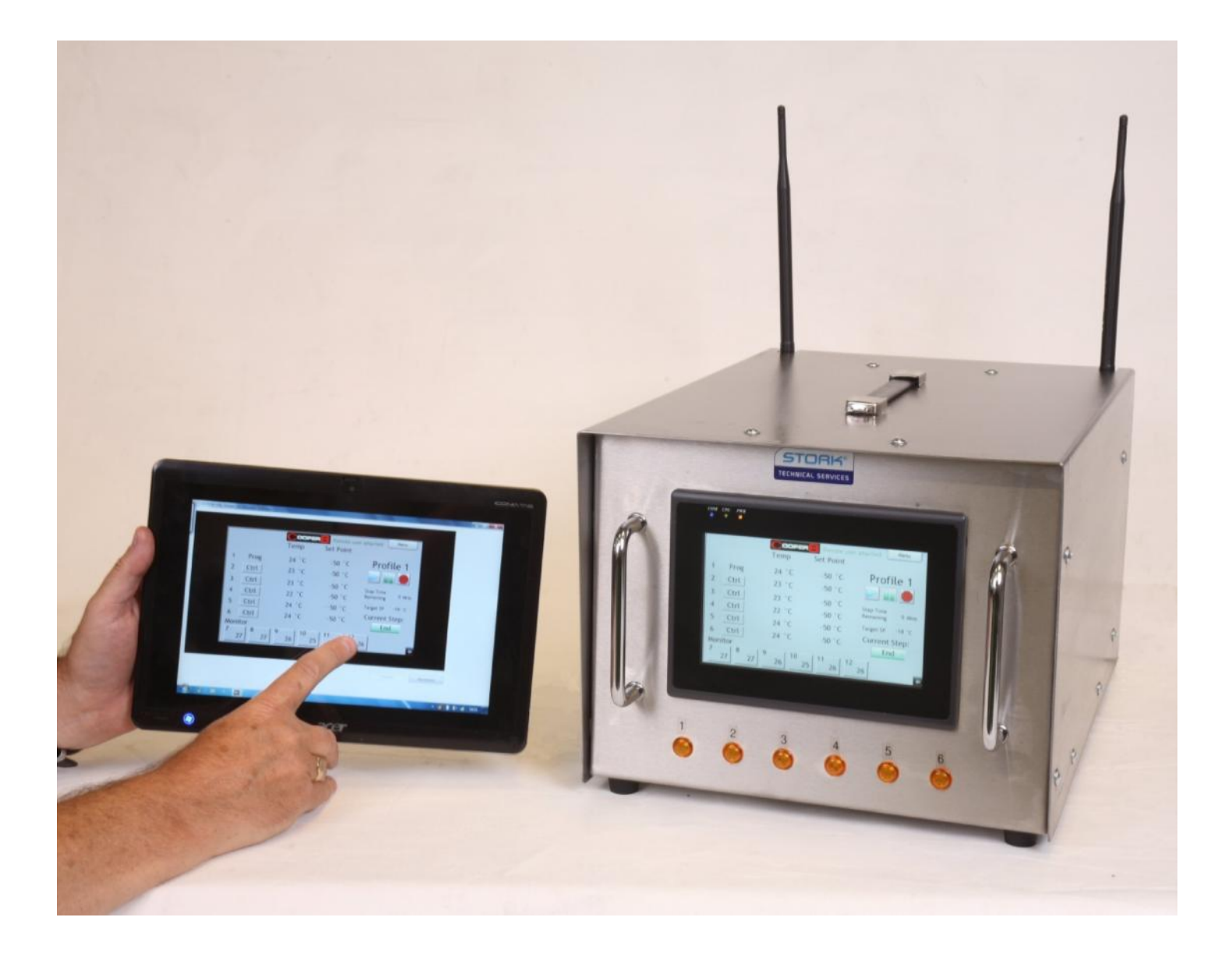

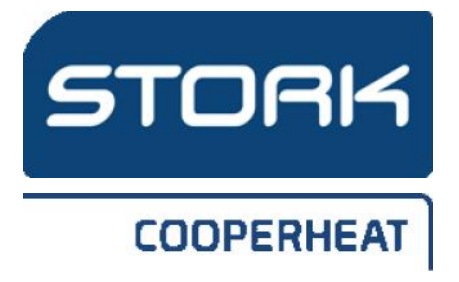

Cooper 8 - Heat Treatment Management System

> Stock Reference - 12410 Rev 2 Issue Date 16<sup>th</sup> February 2016

# Contents

| Specifications                 | 3 |
|--------------------------------|---|
| Safety Instructions            | 4 |
| Overview                       | 4 |
| Basic Operation                | 4 |
| Overview of Profile Screens    | 5 |
| Login (Security)               | 6 |
| Configuration                  | 6 |
| Control Screens/Alter profiles | 7 |
| Copying Data to USB            | 8 |
| Remote Viewing/Control         | 8 |
| Ethernet Connections           | 8 |
| VNC start screen               | 8 |
| Chart Generation               | 9 |
| Frequently Asked Questions     | 9 |
| Parts list                     | 9 |
| Contact Information            | 9 |

# Specifications

| Voltage       | 110 Vac                      |
|---------------|------------------------------|
| Frequency     | 50/60Hz                      |
| Power         | Nominal 600                  |
| Consumption   | Watts max.                   |
| Maximum       | 5 Amperes                    |
| Current       |                              |
| Operating     | 0 to 50°C                    |
| Temperature   |                              |
| Ambient       | 10 to 90%                    |
| Humidity      | Relative                     |
| <u></u>       | Humidity                     |
| Storage       | -20 to 60°C                  |
| Temperature   | Turner IV                    |
| Input         | Type K                       |
| Output        | thermocouple<br>Delaw as nor |
| Output        | Relay as per                 |
| Tomporatura   | Supply Vollage               |
| Control range | 0 10 1200 C (0<br>to 2200°E) |
| Calibration   | $\pm 0.1\%$ of span +        |
| Cationation   | 1 °C                         |
| Temperature   | ± 0.1°C/°C rise              |
| Stability     | in ambient max               |
| Control       | PID Control                  |
| Channels      | 6 that control               |
|               | and record                   |
|               | 6 that record                |
| -             | only                         |
| Languages     | English                      |
| External      | 430mm Long                   |
| Dimensions    | 325mm Wide                   |
| (mm)          | 260mm High                   |
| Weight        | 13kg                         |
| Environmental | Front IP65 Rear              |
| protection    | IP20                         |

## **Safety Instructions**

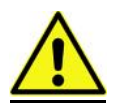

Do not use for any other purpose than that described in this manual

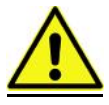

Do not use in a damp or wet environment

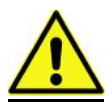

Protect from moisture when not in use

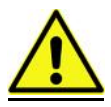

Inspect the unit's power cord and plug for damage before use

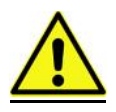

Repair as necessary

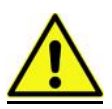

Carry the unit using the handle

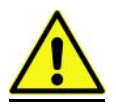

Ensure the unit cannot fall from its operation position.

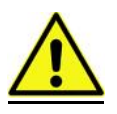

Plug into an earthed outlet

## Overview

The Cooper 8 is a combined controller and recorder; it is designed to work in conjunction with standard heat treatment units. The controls of the Cooper 8 are intuitive and are based on fifty years of company experience.

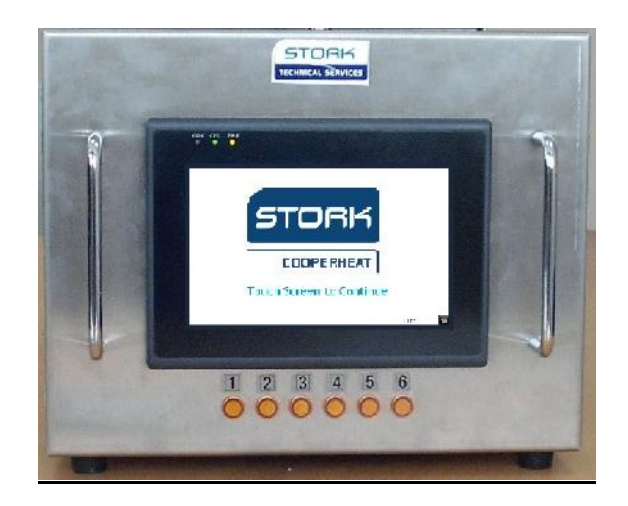

# **Basic Operation**

Assumptions

- Thermocouples connected
- Outputs connected
- Operator is familiar with the heat treatment application
- Profile checked (from trend screen page 7)

When the unit is initially powered up the screen below will appear

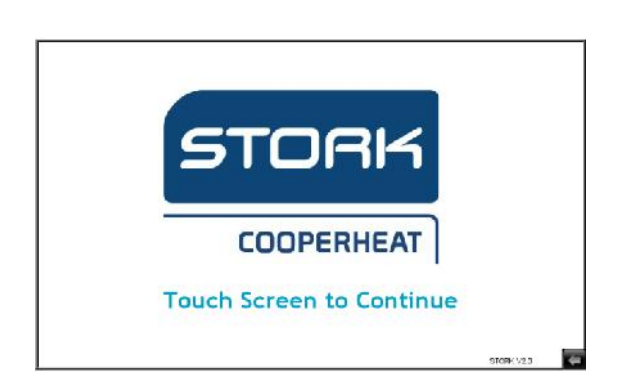

## **Overview of Profile Screens**

Use the Home Screen, below to Log in/out or select either single, dual program, manual or to data.

| 192 (2014) | Coo     | BER <mark>E</mark> |       |
|------------|---------|--------------------|-------|
| 0:45:18    | Home    | Screen             |       |
|            | Single  | Du                 | Jal   |
|            | Program | Prog               | gram  |
|            | Ma      | inual              |       |
|            |         |                    | Login |

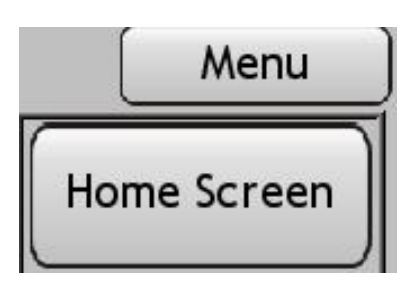

Menu, Home Screen returns to the Home Screen.

Single program- means all six outputs are controlled from a common Programmer (Prog)

| Login Not Logged In |      |      | oopu; |       |      | _          | Menu   |
|---------------------|------|------|-------|-------|------|------------|--------|
|                     | Tem  | Р    | S     | et Po | oint |            |        |
| 1 Programmer        | 18   | c    |       | -50   | 'C   | Profile    | e 1    |
| 2 Control           | 17   | с    |       | -50   | .с   |            |        |
| 3 Control           | 19   | 'C   |       | -50   | °C   | Step Time  |        |
| 4 Control           | 17   | °C   |       | -50   | °С   | Remaining  | 0 мпл. |
| 5 Control           | 17   | Ċ    |       | -50   | °C   | Target SP  | -18 °C |
| 6 Control           | 18   | c    |       | -50   | °C   | Current St | tep:   |
| Monitors 7 8        | 9    | 10   | 11    | 12    | ]    | Lind       | -      |
| "C 2255 2227        | 2277 | 2240 | 2244  | 2254  |      |            |        |

'Monitors' display the channels that record only

Any of the channels under the Prog can work independently.

'Remote user attached' shows that a remote user is logged on. (See page 8)

#### **Dual Program**

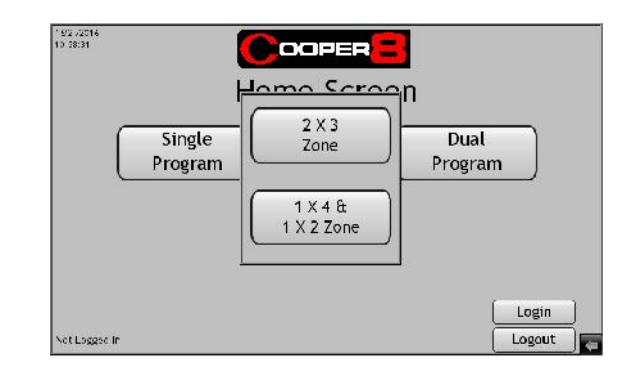

Dual program - means that either:-

1. Two sets of three channels can be controlled from two Progs.

| Lo    | gin_)Nat | 0 gge d | <u>*</u> 2 | 1   | Cas    | )ER    |    |    |                        | Menu    |
|-------|----------|---------|------------|-----|--------|--------|----|----|------------------------|---------|
|       |          |         | Т          | emp |        | Set Po | in | t  | Profil                 | .e 1    |
| 1     | Program  | mme     | r          | 18  | *C     | - 50   | )  | °C |                        |         |
| 2     | Contro   | ol 🛛    |            | 18  | °C     | - 50   | )  | °с | Step Time              | () Wine |
| 3     | Contro   | ol      |            | 19  | "C     | -5(    | D  | °C | Remaining<br>Target SP | -18°C   |
| 4     | Program  | mme     | r          | 17  | ۴C     | -5     | 0  | "C | Profil                 | e 2     |
| 5     | Contro   | ol      |            | 17  | °C     | -5     | 0  | "C | 2                      |         |
| 6     | Contro   | ol      |            | 18  | "С     | -5     | 0  | "C | Step Time<br>Remaining | 0 Mins  |
| Monit | tors 7   | 8       | 9          | 10  | 11     | 12     |    |    | Target SP              | -18°C   |
|       | °C 2256  | 2228    | 2278       | 224 | 1 2245 | 2255   |    |    |                        | -       |

 Two sets that have four channels and two channels that can be controlled from two Progs

| Lo   | gin  | Jaci  | Logged | kr   |     |        | ER      |    |                        | Мепи   |
|------|------|-------|--------|------|-----|--------|---------|----|------------------------|--------|
|      |      |       |        | Τe   | emp |        | Set Poi | nt | Profile 1              |        |
| 1    | Pr   | ogran | nme    | ŗ    | 18  | °C     | -50     | °C |                        |        |
| 2    | C    | ontre | ol     |      | 18  | °C     | -50     | "C | Step Time              |        |
| 3    | с    | ontro | ol     |      | 19  | ۴C     | -50     | .с | Remaining<br>Target SP | -18 °C |
| 4    | C    | ontro | ol     |      | 17  | °C     | - 50    | °C | Profile 2              |        |
| 5    | Pr   | ograi | пme    | r    | 17  | °C     | -50     | °C |                        |        |
| 6    | C    | ontr  | ol     |      | 18  | °C     | - 50    | °C | Step Time<br>Remaining | 0 Mins |
| Moni | tors | 7     | 8      | 9    | 10  | 11     | 12      |    | Target SP              | -18°C  |
|      | ۴C   | 2257  | 2228   | 2278 | 224 | 1 2246 | 2255    |    |                        |        |

The buttons below will start, pause or stop a profile

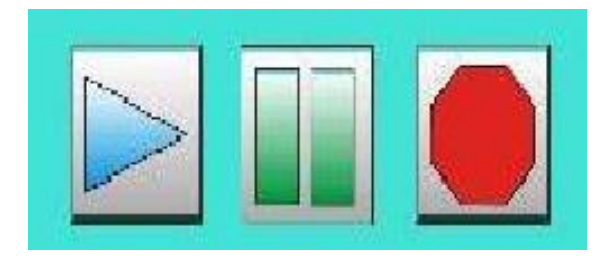

*Manual* – means six channels can be controlled independently.

| -             | Temper | ature         | Menu |
|---------------|--------|---------------|------|
|               | Actual | Set           |      |
| 1 Independent | 18 ° C | <u>-50</u> °C | On   |
| 2 Independent | 18 ° C | -50° C        | On   |
| 3 Independent | 19 °C  | -50° C        | On   |
| 4 Independent | 17 °C  | <u>-50</u> °C | On   |
| 5 Independent | 17°C   | <u>-50</u> °C | On   |
| 6 Independent | 18 ° C | [-50]°C       | On   |

When a channel is calling for heat, the corresponding light will illuminate.

# Login (Security)

To run a preprogramed profile, logging in is not required.

| 1972-02016<br>11 3:37 | Coor<br>Home :           | Screen          |                                                |
|-----------------------|--------------------------|-----------------|------------------------------------------------|
| Lot courtly           | Single<br>Program<br>Mar | Dual<br>Program | User Mode<br>Eng Mode<br>Not Logged In<br>Done |

There are two security levels

Level 1 (User) = Alter Profiles - the default password is 1234

Level 2 (Eng (engineer)) = Change parameters - default password is 5678

To enter level 1 or 2, press login then select User Mode or Eng Mode, enter the code, then press Done.

The passwords can be changed if logged into level 2

|                         | ioper <mark>e</mark><br>Ne Screer | 1                 |                 |
|-------------------------|-----------------------------------|-------------------|-----------------|
| Single<br>Program       | (                                 | Dual<br>Progran   | <b>_</b>        |
|                         | Manual                            | Syst<br>Con       | em<br>fig       |
| Logger in at: Fing More | Data                              | Password<br>Reset | Login<br>Logout |

The passwords can be restored to default; by powering down the unit, shorting terminal Z1 and D1 on module 3, then powering up the unit. The unit should then be powered down and the short removed

# Configuration

If system config is pressed the following screen will appear.

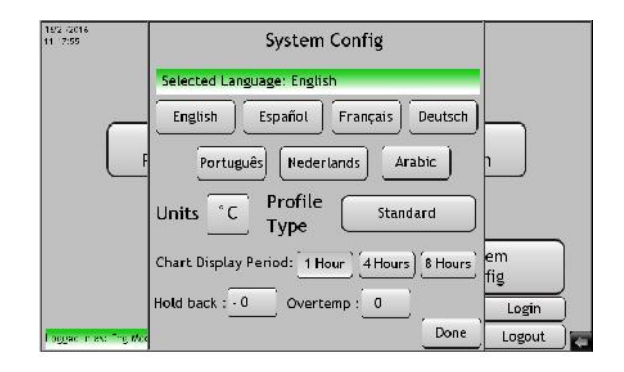

From this screen the following parameters can be altered

- Degrees C to Degrees F
- Operating Language
- Profile Entry Type
- Holdback (Default setting 10)
- Overtemp (Default setting 999)

Holdback – If any channel is lagging behind the programmer set point, the programmer will hold all channels until that channel catches up, this ensures the soak or ramp is within the holdback value. This feature can extend process times.

Channels 'Held' are enclosed with a blue box.

Overtemp – If any channel exceeds this temperature, then a red ring will circle that specific channel. An option for an alarm relay is also available.

# **Control Screens/Alter profiles**

Either one of the profile screens will be active depending on which program entry type is selected; the screen below shows a profile that can be edited, by touching the area for alteration.

Pressing Done on the screen will display or close the Profile screen.

| Logout      |        | с гас Т | пу Моса                      |         |        |          |                |        | Menu        |
|-------------|--------|---------|------------------------------|---------|--------|----------|----------------|--------|-------------|
|             |        |         | Ten                          | np      | S      | et Point | £              | H      | lome Screen |
| 1 Pro       | ogrami | າເ      |                              |         | Pro    | file 1   |                | n      | ter Program |
| 2 <u>Co</u> | ontrol | 1 s     | tart Te                      | emp     |        | 30 °C    |                |        |             |
| 3 <u>Co</u> | ontrol | 2 R     | amp U                        | р       | To     | 200 °C A | ut 10 "        | C/hour | ID Adjust   |
| 4 Co        | ontrol | 3 s     | oak/H                        | old Tir | ne For | 20 Hou   | rs <u>50</u> M | inutes | Trend       |
| 5 Co        | ontrol | 4 R     | 4 Ramp Down To 20 C At 20 °C |         |        |          |                | C/hour | Trend       |
| 6 Co        | ontrol |         |                              |         |        |          | 1              | Done   | Data        |
| Monitor     | 5 7    | 8       | 9                            | 10      | 11     | 12       |                |        |             |
| ۰ (         | 2260   | 2231    | 2281                         | 2244    | 2249   | 2258     |                |        |             |

Pressing Menu will display or close a drop down menu. The following actions are available in the drop down screen.

- Home Screen, returns back to • the Home Screen.
- Enter Program/Simple Profile 1 • or 2 allows the checking or creation of a new profile, if logged in
- To PID adjust, allows the control setting of the controller output to be adjusted, if logged in. Only skilled persons should alter this screen.

| To O | peration | ns                | Сареен   | 8           |           |
|------|----------|-------------------|----------|-------------|-----------|
| _    |          | _                 | PID Sett | tings       | Hold back |
| 1    | PB       | 10]°C             | 1 240    | D 60        | -10       |
| 2    | PB       | <u>10</u> °C      | 1 240    | D 60        | -10       |
| 3    | PB       | 10]°C             | 1 240    | D 60        | -10       |
| 4    | PB       | 10)°C             | 1 [240]  | D <u>60</u> | -10       |
| 5    | PB       | <u>10</u> °C      | 240      | D 60        | -10       |
| 6    | PB       | 10 <sup>°</sup> C | 240      | D 60        | -10 📄 📻   |

To Trend allows real-time viewing of the current thermocouple inputs.

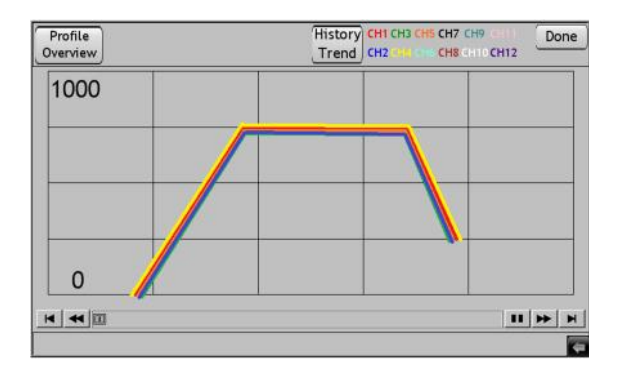

From the above Trend Screen, profile overview, history trend can be accessed.

Press Profile overview, to check Profile or Profiles.

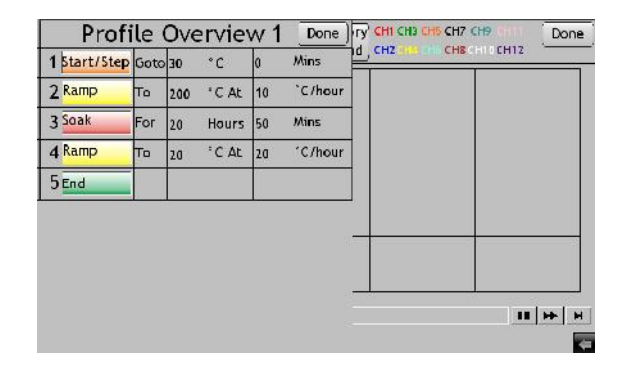

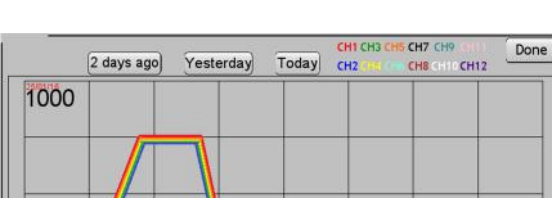

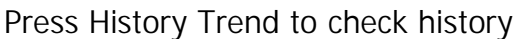

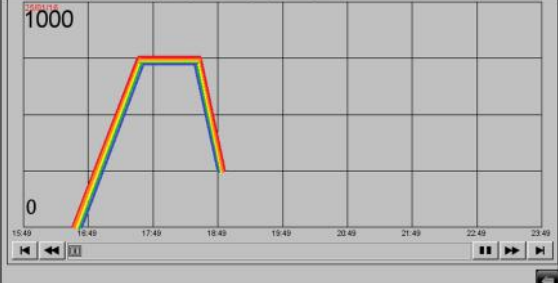

Touch the scale value to alter scale and enter.

| 2 days ago | j Yesterdayj Todayj (H2196 m (H81 |           |
|------------|-----------------------------------|-----------|
|            | 1000                              |           |
|            | 789-                              |           |
| -          | 4 5 6 Ctr                         |           |
|            | 1 2 3 Esc                         |           |
| 0          | . 0 Enter                         |           |
|            | a rista ata miza miza             | 2219 2313 |

# **Copying Data to USB**

From the Home Page or the drop down menu, Data allows existing data to be copied or deleted

To copy data insert a USB memory stick into USB 1 Memory Stick socket. After the acceptance message, press Download to USB.

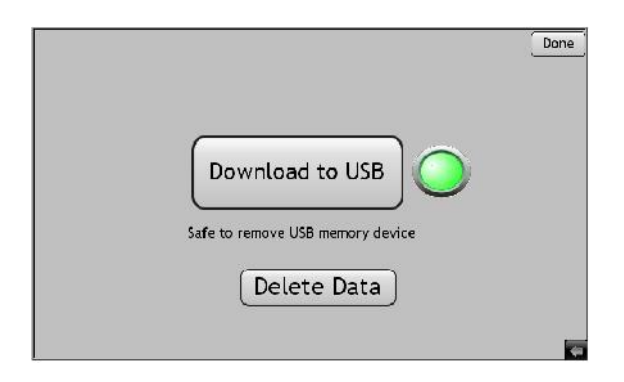

To delete any stored data, press delete data, a pop up window will ask for confirmation, pressing yes will delete all stored data

Done, returns back to the previous page.

### **Remote Viewing/Control**

Optional upgrade, a 3G/4G dongle can be plugged into the USB2 GSM port.

Connect using a smart phone or tablet or other type of wireless device.

Search for wireless networks; connect to the one that shows the serial number of the Cooper8. The password is also the serial number, and is case sensitive.

Control the Cooper 8 remotely using a wireless device. To do this, it is necessary to install a VNC viewer to the viewing device and connect to the Cooper8.

After a period of inactivity, the remote VNC connection is logged off.

Extend the aerials fully for best reception. The expected wireless range can be up to 100 meters; this is subject to local conditions.

#### **Ethernet Connections**

Multiple users are possible over the WAN and LAN outlets.

#### VNC start screen

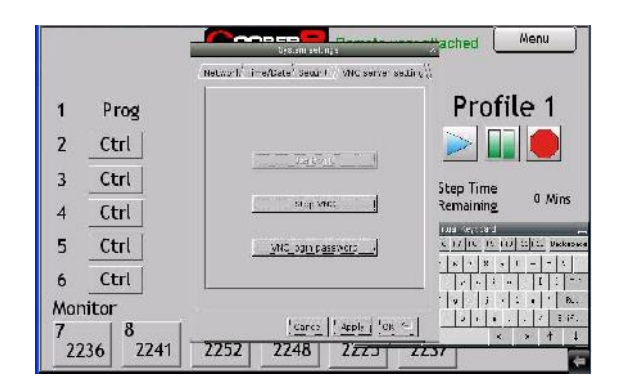

# **Chart Generation**

The cooper 8 is designed to work with a note pad computer and printer

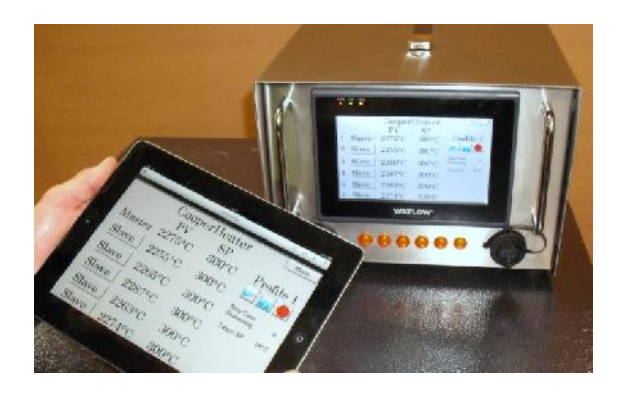

A separate manual details how to generate charts.

#### **Frequently Asked Questions**

| Question           | Answer               |
|--------------------|----------------------|
| The heater is too  | The Thermocouple     |
| hot, or one is too | is not connected     |
| cold.              | to the correct       |
|                    | input                |
|                    |                      |
| Unable to connect  | Check VINC is 'on'   |
| wirelessly         | Check Passwords      |
|                    | or                   |
|                    | Too many users       |
|                    | online               |
| The profile was    | Alter the profile    |
| stopped and        | start up             |
| started, now the   | temperature, to a    |
| Set-point is much  | figure below but     |
| lower than the     | close to the actual  |
| actual             | temperature          |
| Temperature        | -                    |
| Keeps losing       | Buildings and        |
| Wireless signal    | other obstacles      |
|                    | can weaken the       |
|                    | wireless signal, try |
|                    | and ensure a         |
|                    | clean line of site   |

#### Parts list

| ltem    | Description                                          |
|---------|------------------------------------------------------|
| 33009   | 3Mx3C Temp Cont/Prog Lead Mk2                        |
| 504-250 | WLAN Antenna RP-SMA Male to<br>Female Ext Cable 29cm |
| 504-251 | CAT5e Patch Lead 0.5m                                |
| 504-252 | 2 Core Screened Cable 0.22mm<br>25mtrs               |
| 514-401 | 3xPID module c/w Relay                               |
| 514-403 | 8xUNIV 6xDIG Module                                  |
| 514-410 | 7" HMI Panel - Dark Grey                             |
| 514-430 | TP-Link TL-MR3420 Router                             |
| 514-431 | TP-Link TL-ANT2408CL Antenna                         |
| 516-041 | 16A 110V 2P&E Plug                                   |
| 516-101 | 3 Pin P/M Female                                     |
| 516-125 | T/C Socket P/M Type 'K'                              |
| 516-500 | Harting Adaptor USB A-A 0.5m                         |
| 516-501 | Harting RJ45 Panel Adaptor                           |
| 516-502 | Harting Cover                                        |
| 516-503 | Connector D-sub 9 pin Male                           |
| 530-001 | P/M Fuse Holder 1-1/4"                               |
| 530-053 | 5A glass Fuse 1-1/4" x 1/4"                          |
| 532-018 | 20mm Plas. Gland&Nut-10Pk Blk                        |
| 536-017 | Black Handles Plastic                                |
| 536-020 | Crash Bar 120mm                                      |
| 536-055 | Push In Rubber Feet 24Dia RS 220-<br>901             |
| 538-036 | 110V Neon Indicator - Amber                          |
| 540-017 | Tracopower 24V Power Supply 25W<br>1A                |
| 540-019 | Tracopower 12V Power Supply 25W<br>2A                |
| SUN200  | Stork USB Memory Stick                               |

#### **Contact Information**

Stork Technical Services (RBG) Ltd Units 21-24 Slaidburn Crescent Southport Merseyside United Kingdom

Tel (00) 44 (0)1704 215600 Email: info@storkcooperheat.com